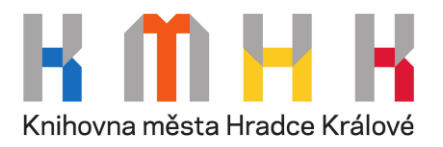

# On-line katalog TRITIUS

# průvodce vyhledáváním

#### pro návštěvníky hudebního oddělení

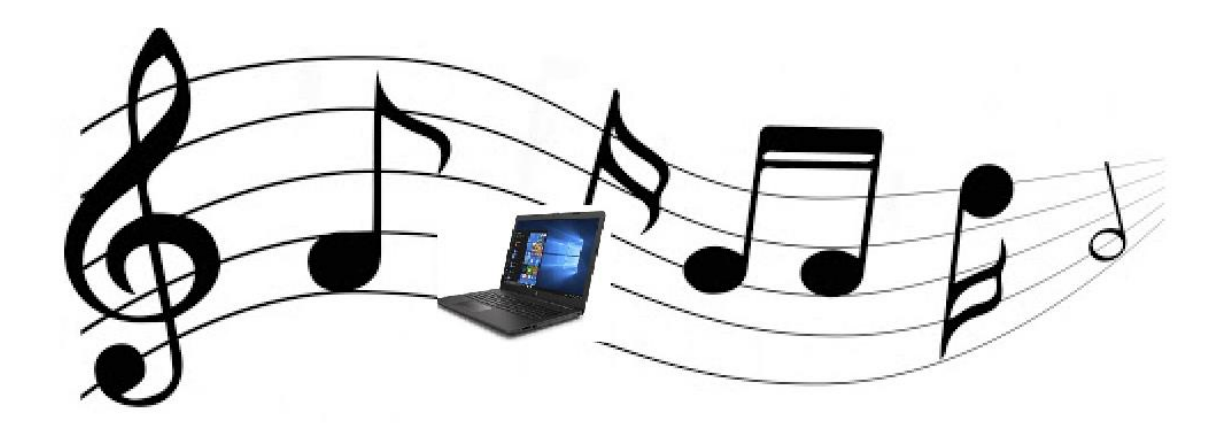

https://kmhk.tritius.cz/?device=4

 Pro co nejpříjemnější práci v katalogu doporučujeme čtenářům přihlásit se do svého čtenářského konta před vyhledáváním knih.
 Tím se usnadní následné zadání rezervací a odkládání dokumentů.

| 🔒 Čeština 🗸      | Novinky       | Rejstříky 🕶    | E-knihy 🕶           |             |                   |                     | •0            | L Přihlášení - |
|------------------|---------------|----------------|---------------------|-------------|-------------------|---------------------|---------------|----------------|
| R W              |               | Knihovna       | a města Hradce      | Králové     |                   |                     | Císlo čtenáře | e, nebo e-mail |
| Knihovna města H | radce Králové |                |                     |             |                   |                     | PIN (heslo)   |                |
| 0                | ۲             |                |                     |             |                   |                     | P             | řihlásit       |
| Vyhledávání      | Pokročilé     | Kombinované    | Regionální autority | Kalendárium |                   |                     | Оь            | novit heslo    |
| ● Vše   ◎ Aut    | or ONázev     | © Téma  ◎ Sigr | natura              |             |                   |                     | Proč          | 5 mojelD?      |
| Vyhledávání      | 5             |                |                     |             | Všechny dokumenty | Hledat              | Přihlásit p   | řes mojelD 😥   |
| 1                |               |                |                     |             | Další m           | ožnosti vyhledávání | Založit úč    | iet mojelD 🔒   |

K přihlášení slouží číslo průkazky nebo e-mail a PIN (datum narození ve formátu RRMMDD)

2) Po otevření online katalogu se zobrazí úvodní strana s možností Základního vyhledání. Zde si můžete u vyhledávacího pole pod nabídkou Všechny dokumenty zvolit lokalitu "v hudebním oddělení".

| 1 | 🔒 Čeština <del>-</del> | Novinky       | Rejstříky <del>-</del> | E-knihy <del>-</del> |             |                     |                 | •0                                                   | 👤 Přihlášení 🗸    |
|---|------------------------|---------------|------------------------|----------------------|-------------|---------------------|-----------------|------------------------------------------------------|-------------------|
|   | Knihovna města H       | radce Králové | Knihovn                | a města Hradce       | Králové     |                     |                 |                                                      |                   |
|   | Q                      | Q             |                        | 1                    | ini i       |                     |                 | Další možnosti v                                     | yhledávání        |
| ~ | Vyhledávání            | Pokročilé     | Kombinované            | Regionální autority  | Kalendárium |                     |                 | <ul> <li>→ Novinky</li> <li>→ Knihovny.cz</li> </ul> |                   |
|   | ● Vše O Au             | toři O Název  | ⊖ Téma                 | gnatura              |             |                     |                 | Souborný katalog i                                   | naučné literatury |
|   | Vyhledávání            |               |                        |                      |             | v hudebním oddělení | ✓ Hledat        |                                                      |                   |
|   |                        |               |                        |                      |             | Další možno         | sti vyhledávání | Nejhledanější                                        |                   |
|   |                        |               |                        |                      |             |                     |                 | "detektivní romány                                   | " "dívčí          |

Do vyhledávacího pole napište požadované slovo a stiskněte Hledat. Není nutné rozlišovat velká a malá písmena a používat diakritiku, program sám nabídne různé možnosti. 3) Pro potřeby vyhledání v Hudebním oddělení doporučujeme použít Kombinované vyhledávání, které nabízí individuální kombinaci dotazů a je vzhledově podobné původnímu katalogu Clavius.

| Q           | 0         | 2     |             |                     | 1         |             |       |
|-------------|-----------|-------|-------------|---------------------|-----------|-------------|-------|
| Vyhledávání | Pokročilé |       | Kombinované | Regionální autority |           | Kalendárium |       |
|             |           |       | v hudebním  | oddělení            |           |             | ~     |
|             |           | Autoi | ři          | ~                   | začíná na | ~           |       |
| а           | ~         | Náze  | ۷۷          | ~                   | začíná na | ~           |       |
| а           | ~         | Klíčo | vá slova    | ~                   | začíná na | ~           |       |
| а           | ~         | Téma  | a           | ~                   | začíná na | ~           |       |
| а           | ~         | Signa | atura       | ~                   | začíná na | ~           |       |
|             |           |       |             |                     |           |             | Další |
| Reset       |           |       |             |                     | Hledat    |             |       |

4) Zde si můžete opět pod nabídkou Všechny dokumenty zvolit lokalitu "v hudebním oddělení" nebo pro konkrétnější hledání např. hudebniny (noty), audio knihy, hudební CD a gramodesky, filmy na DVD apod.

| <b>Q</b><br>Vyhledávár | ní Pokr | <b>X</b><br>ročilé K | ombinované                                     | Regionální autority                                       | Kalendárium |   |  |
|------------------------|---------|----------------------|------------------------------------------------|-----------------------------------------------------------|-------------|---|--|
|                        |         |                      | v hudebním                                     | oddělení                                                  |             | ~ |  |
|                        |         |                      | knihy a mapy                                   |                                                           |             |   |  |
|                        |         | Autoři               | hudebniny (<br>audioknihy                      | noty)                                                     |             |   |  |
| а                      | ~       | Název                | hudební CD<br>filmy na DVI<br>audiovizuáln     | a gramodesky<br>D<br>hí média hud. odd.                   |             |   |  |
| а                      | ~       | Klíčová s            | články perio<br>tituly periodi<br>elektronické | dik<br>k<br>zdroje (CDROM)                                |             |   |  |
| а                      | ~       | Téma                 | deskové hry<br>ve fondu Mo<br>ve fondu Mo      | , hračky, kufříky<br>pravské Předm. A<br>pravské Předm. B |             |   |  |

## Díky výběru z více polí si lze zde navolit konkrétní dotazy a jejich kombinace – <u>využijí zejména zájemci o noty</u>:

|       | Autoři 🗸 za                                                                | číná na 🗸 🗸 🗸 |  |
|-------|----------------------------------------------------------------------------|---------------|--|
| a 🗸   | hudebniny – forma díla<br>hudebniny – obsazení<br>hudebniny – forma vydání | číná na 🗸 🗸 🗸 |  |
| a •   | Lokace a<br>Poznámka svazku                                                | číná na 🗸 🗸 🗸 |  |
| a •   | Podlokace<br>Přírůstkové číslo<br>Odpisové číslo - bodpota                 | číná na 🗸 🗸 🗸 |  |
| a •   | Signatura<br>Skladová signatura                                            | číná na 🗸 🗸 🗸 |  |
|       | Tématická skupina                                                          |               |  |
| Reset | Čárový kód<br>Kategorie svazku<br>Způsob pabytí svazku                     | Hledat        |  |
|       | Typ dokumentu<br>Autor, název<br>ID díla                                   |               |  |

Další zkonkretizování vyhledávání dokumentu můžete udělat zadáním předpony signatury CD, DVD nebo DVDB, H (jako hudebnina), G (jako gramodeska):

|   |   | Všechny doł   | kumenty                                    | ~  |
|---|---|---------------|--------------------------------------------|----|
|   |   | Autoři        | <ul> <li>✓ začíná na</li> <li>✓</li> </ul> |    |
| а | ~ | Název         | <ul> <li>✓ začíná na</li> <li>✓</li> </ul> |    |
| а | ~ | Klíčová slova | <ul> <li>✓ začíná na</li> <li>✓</li> </ul> |    |
| а | ~ | Téma          | <ul> <li>✓ začíná na</li> </ul>            |    |
| а | ~ | Signatura     | <ul> <li>✓ začíná na</li> </ul>            | СЪ |

5) Do vyhledávacího pole (či více polí) napište požadovaný dotaz a stiskněte Hledat. Např. takto:

| <b>Q</b><br>Vyhledávání | Pokr | <b>Q</b><br>ročilé | Kombinované      | Reg    | lionální autority | Kalendárium |        |             |              |
|-------------------------|------|--------------------|------------------|--------|-------------------|-------------|--------|-------------|--------------|
|                         |      |                    | Všechny doł      | kument | у                 |             | ~      |             |              |
|                         |      | Autoř              | i                | ~      | začíná na         | ~           |        |             |              |
| а                       | ~    | hudel              | bniny – obsazení | ~      | obsahuje          | ~           | housle |             |              |
| а                       | ~    | Klíčov             | vá slova         | ~      | začíná na         |             | dĕt    |             |              |
| а                       | ~    | Téma               | 1                | ~      | začíná na         | ×           |        |             |              |
| а                       | ~    | Signa              | atura            | ~      | začíná na         | ~           | Н      |             |              |
|                         |      |                    |                  |        |                   |             |        | Další možno | osti vyhledá |
| Reset                   |      |                    |                  |        | Hledat            |             |        |             |              |

POZOR! Dříve se jméno interpreta pro zjištění jeho profilových desek a knih či not o něm pojednávajících psalo do pole Téma/Klíčová slova. Nyní jsou Téma a Klíčová slova samostatná hesla!

6) Po vyhledání zadaného hesla (nebo hesel) se zobrazí Výpis titulů, která může mít i více stránek.

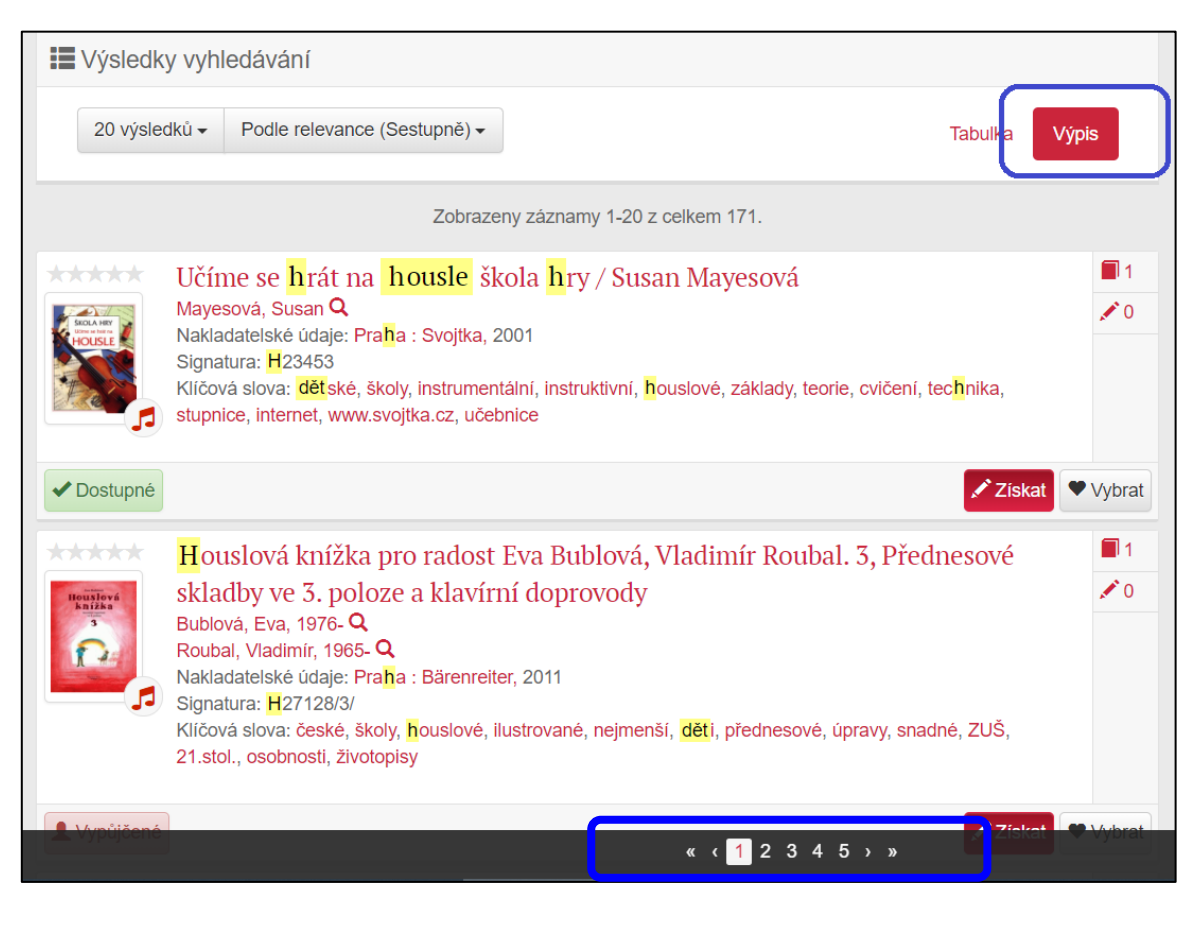

#### U jednotlivých dokumentů se uvádí několik specifikací pomocí textu a ikon pro rychlejší orientaci.

Nabídková lišta Výsledky vyhledávání umožňuje seřadit vyhledané tituly podle různých kritérií (např. podle názvu díla, autora, roku vydání apod.). Můžete si také určit počet výsledků, které se vám zobrazí na jedné straně.

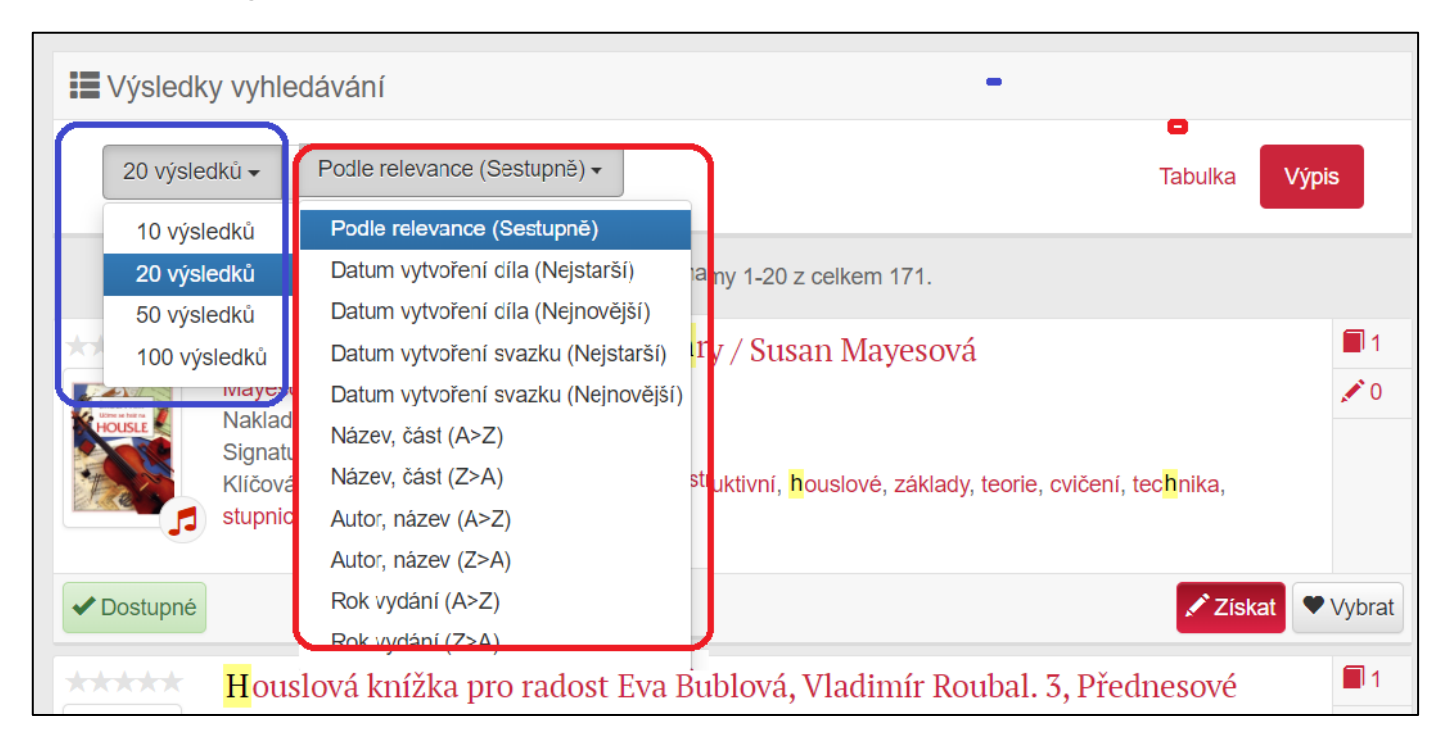

7) Pokud vám tento typ výstupu nevyhovuje, můžete použít zobrazení tabulkové, po kliknutí na kolonku Tabulka.

| Výsleo           | III Výsledky vyhledávání          |                       |                                                                                                    |      |      |                 |   |                       |  |  |  |
|------------------|-----------------------------------|-----------------------|----------------------------------------------------------------------------------------------------|------|------|-----------------|---|-----------------------|--|--|--|
| 20 výsledků      |                                   |                       |                                                                                                    |      |      |                 |   |                       |  |  |  |
|                  | Zobrazeny záznamy 1-6 z celkem 6. |                       |                                                                                                    |      |      |                 |   |                       |  |  |  |
| Typ<br>dokumentu | Signatura                         | Autor                 | Název                                                                                                    | Část | Rok  | Počet<br>svazků |   |                       |  |  |  |
| <b>ئ</b> ر       | H23453                            | Mayesová,<br>Susan    | <mark>Učíme se hrát na</mark> housle škola hry /<br>Susan Mayesová                                                                                                    |      | 2001 | 1               | • | /                     |  |  |  |
|                  | 180317                            | Somerville,<br>Louisa | Učíme se hrát na kytaru : úvod ke hře na<br>akustickou a elektrickou kytaru / Louisa<br>Somervilleová [et al.]                                                                                                    |      | 2000 | 7               | • | /                     |  |  |  |
| R                | H26902/4-<br>vv                   | Hauwe,<br>van Pierre  | Hudební školka [ <b>učíme</b> se společně hrát<br>na zobcovou flétnu] : návod ke skupinové<br>výuce hry na sopránovou zobcovou flétnu<br>s doprovodem nástrojů Orffovského<br>instrumentáře. 4 /<br>Pierre van Hauwe ; texty k písním volně<br>přebásnila Ljuba Štíplová | 4    | 1994 | 1               | * | <ul> <li>*</li> </ul> |  |  |  |

8) Detailní informace o dokumentu získáte po kliknutí na název či obálku titulu. Na liště Detail zjistíte jeho Obsazení, tj. umístění na regále, zda je kniha dostupná nebo vypůjčená a v Rozpisu svazků jeho umístění, tj. místo možného zapůjčení v rámci knihovny.

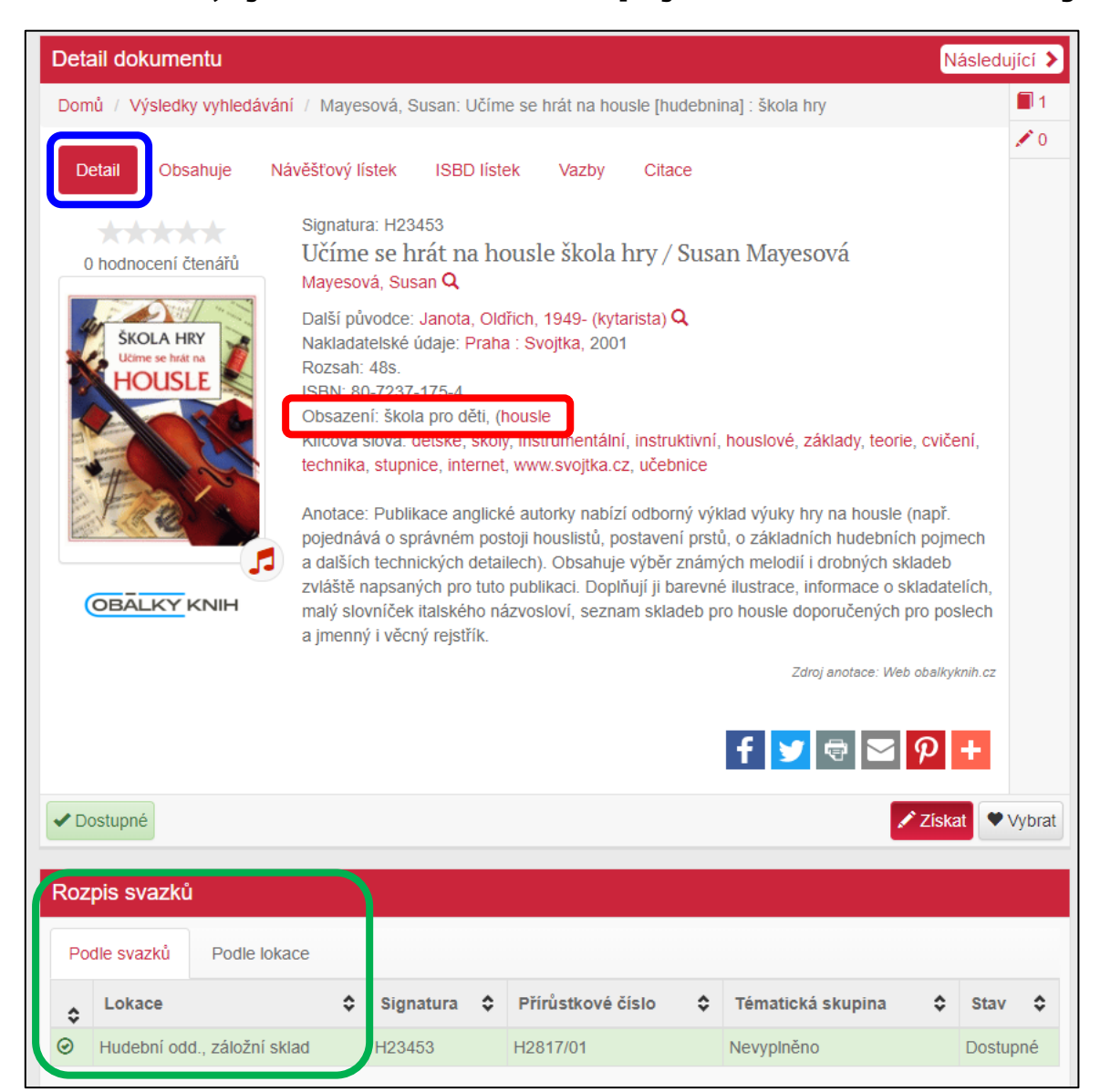

### U elektronických dokumentů lze zjistit i Organizace a Tématickou skupinu.

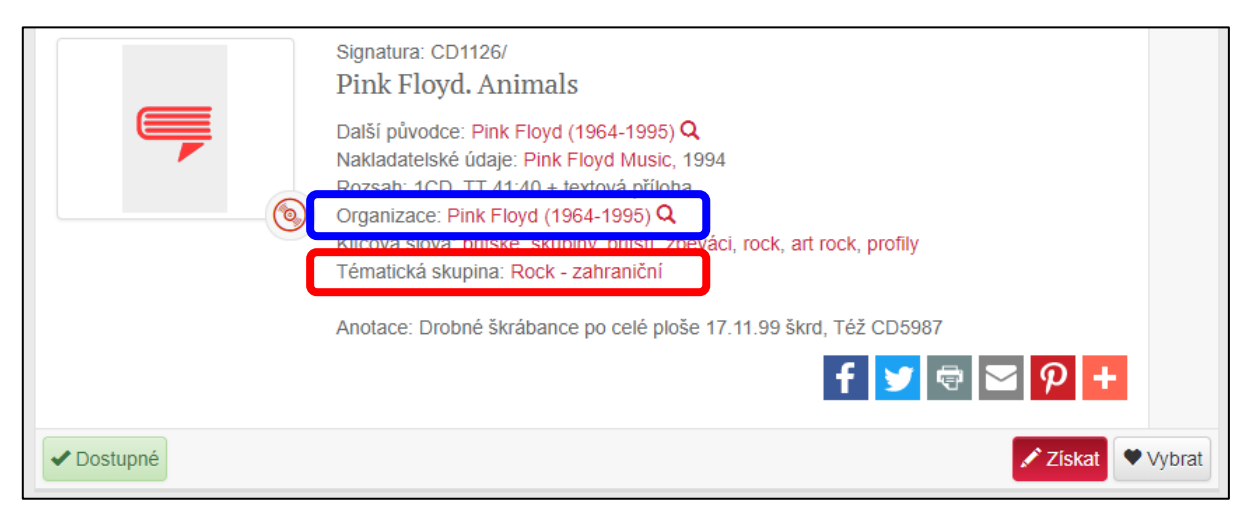

10) V případě, že je dokument již Vypůjčen nebo spěcháte a rádi byste ho měli připravený na půjčovně, je možné provést jeho rezervaci pomocí tlačítka Získat.

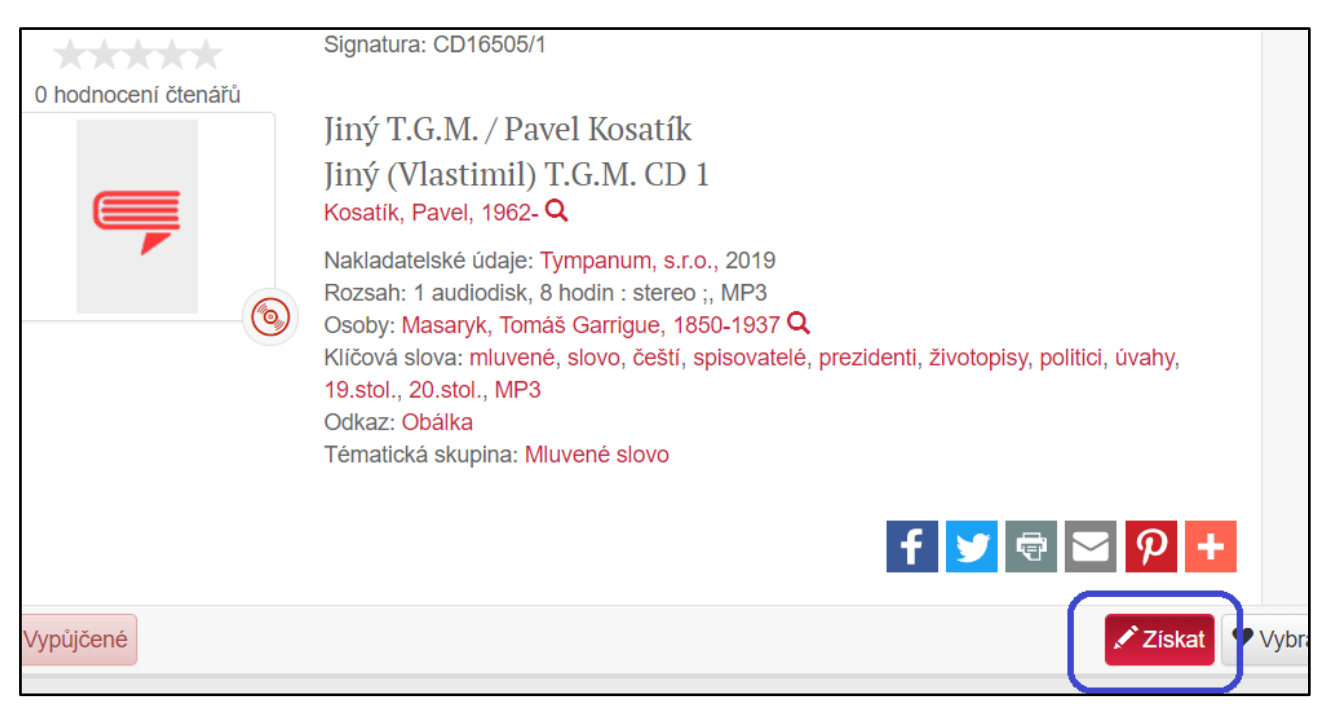

Hudebniny lze také vyhledávat dle Rejstříků v horní šedé liště pod odkazem Hudebniny obsazení, kde naleznete abecední seznam klíčových slov (např. druh zpěvů, typ hudebního nástroje apod.)

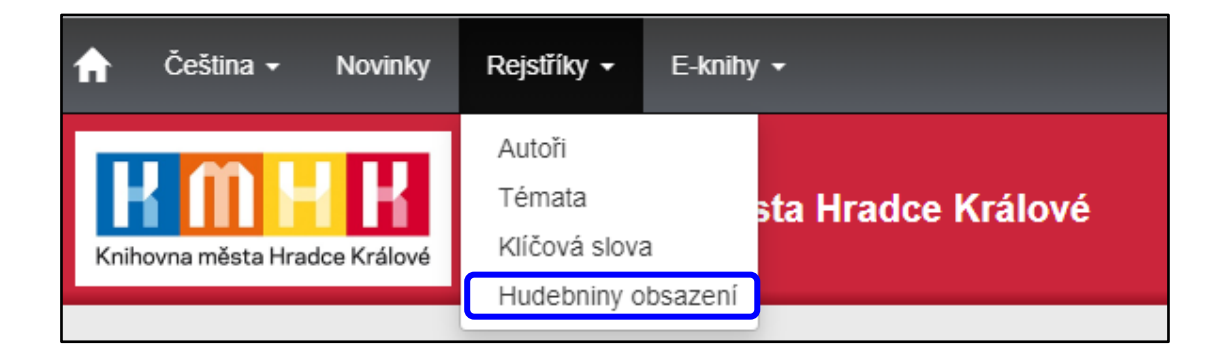

Další informace ráda podá obsluha pultu!

Přejeme klidné a přehledné vybírání v našem hudebním oddělení!